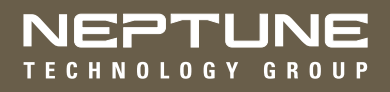

# MRX920<sup>™</sup> Getting Started Guide

(Versión en español disponible en www.neptunetg.com)

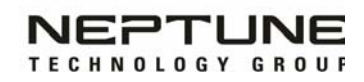

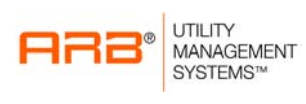

# MRX920 Getting Started Guide (Versión en español disponible en www.neptunetg.com)

### **Propriety Rights Notice**

This manual is an unpublished work and contains the trade secrets and confidential information of Neptune Technology Group Inc., which are not to be divulged to third parties and may not be reproduced or transmitted in whole or part, in any form or by any means, electronic or mechanical for any purpose, without the express written permission of Neptune Technology Group Inc. All rights to designs or inventions disclosed herein, including the right to manufacture, are reserved to Neptune Technology Group Inc. The information contained in this document is subject to change without notice. Neptune reserves the right to change the product specifications at any time without incurring any obligations.

#### Trademarks Used in This Manual

ARB and R900 are a registered trademarks of Neptune Technology Group Inc. MRX920 and N\_SIGHT are trademarks of Neptune Technology Group Inc.

Other brands or product names are the trademarks or registered trademarks of their respective holders.

#### **Regulatory Compliance**

#### Federal Communication Commission (FCC) Statement:

#### FCC ID: P2SMRXV4

This device complies with Part 15 of the FCC Rules. Operation is subject to the following two conditions: (1) This device may not cause harmful interference, and (2) this device must accept any interference received, including interference that may cause undesired operation. (US 47 CFR §15.19)

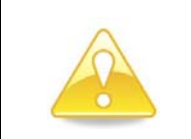

Any changes or modifications not expressly approved by Neptune Technology Group Inc. for compliance could void the user's authority to operate the equipment. (US 47 CFR §15.21)

This equipment has been tested and found to comply with the limits for a Class B digital device, pursuant to Part 15 of the FCC Rules. These limits are designed to provide reasonable protection against harmful interference in a residential installation. This equipment generates uses and can radiate radio frequency energy and, if not installed and used in accordance with the instructions, may cause harmful interference to radio communications. However, there is no guarantee that interference will not occur in a particular installation.

If this equipment does cause harmful interference to radio or television reception, which can be determined by turning the equipment off and on, the user is encouraged to try to correct the interference by one of the following measures:

- Reorient or relocate the receiving antenna.
- Increase the separation between the equipment and receiver.
- Connect the equipment into an outlet on a circuit different from that to which the receiver is connected.
- Consult the dealer or an experienced radio/TV technician for help.

#### **RF Exposure**

To comply with FCC/IC RF exposure limits for general population / uncontrolled exposure, the antenna(s) used for this transmitter must be installed on non-permanent objects and structures to provide a separation distance of at least 20 cm from all persons (US 47 CFR §2.1091), and must not be co-located or operating in conjunction with any other antenna or transmitter.

This Radio transmitter has been approved by the FCC to operate with the antenna types listed below. Antenna types not included in this list, having a gain greater than the maximum gain indicated for that type, are strictly prohibited for use with this device.

Approved Antenna List Type: Omni-Directional Gain: 5dBi Impedance: 50 ohms Freq: 896-970 MHz

Professional Installation In accordance with section 15.203 of the FCC rules and regulations, the MRX920 must be professionally installed by trained installers.

#### Industry Canada (IC) Notice:

#### IC: 4171B-MRXV4

This radio transmitter (4171B-MRXV4) has been approved by Industry Canada to operate with the antenna types listed below with the maximum permissible gain and required antenna impedance for each antenna type indicated. Antenna types not included in this list, having a gain greater than the maximum gain indicated for that type, are strictly prohibited for use with this device.

Le présent émetteur radio (4171B-MRXV4) a été approuvé par Industrie Canada pour fonctionner avec les types d'antenne énumérés ci-dessous et ayant un gain admissible maximal et l'impédance requise pour chaque type d'antenne. Les types d'antenne non inclus dans cette liste, ou dont le gain est supérieur au gain maximal indiqué, sont strictement interdits pour l'exploitation de l'émetteur. undesired operation of the device

Approved Antenna List Type: Omni-Directional Gain: 5dB ilmpedance: 50 ohms Freq: 896-970 MHz

This device complies with Industry Canada licence-exempt RSS standard(s).
Operation is subject to the following two conditions:
(1) This device may not cause interference; and
(2) This device must accept any interference, including interference that may cause undesired opration of the device.

Le présent appareil est conforme aux CNR d'Industrie Canada applicables aux appareils radio exempts de licence. L'exploitation est autorisée aux deux conditions suivantes:

(1) l'appareil ne doit pas produire de brouillage, et

(2) l'utilisateur de l'appareil doit accepter tout brouillage radioélectrique subi, même si le brouillage est susceptible d'en compromettre le fonctionnement.

#### **RF Exposure**

Cet équipement est conforme aux limites d'exposition aux radiations dans un environnement non contrôlé. Cet équipement doit être installé et utilisé à distance minimum de 20 cm entre le radiateur et votre corps. Cet émetteur ne doit pas être co-localisées ou opérant en conjonction avec tout autre antenne ou transmetteur.

#### NOM-208 Statement for Mexico

La operación de este equipo está sujeta a las siguientes dos condiciones:

(1) es posible que este equipo o dispositivo no cause interferencia perjudicial y
 (2) este equipo o dispositivo debe aceptar cualquier interferencia, incluyendo la que pueda causar su operación no deseada.

*MRX920<sup>™</sup> Getting Started Guide* Literature No. GS MRX920 v3 01.18 Part No. 12508-002 Neptune Technology Group Inc. 1600 Alabama Highway 229 Tallassee, AL 36078 Tel: (334) 283-6555 Fax: (334) 283-7293

Copyright © 2005-2018 Neptune Technology Group Inc. All rights reserved.

# 1 Introduction

| System Operations                    | 1-2 |
|--------------------------------------|-----|
| About This Guide                     | 1-3 |
| Conventions Used in this Guide       | 1-4 |
| Product Support within North America | 1-4 |
| Contacting Customer Support          | 1-5 |
| Phone                                | 1-5 |
| Fax                                  | 1-6 |
| Email                                | 1-6 |

# 2 Specifications

| Physical Conditions                 | 2-1 |
|-------------------------------------|-----|
| Dimensions and Weight of the MRX920 | 2-2 |
| Hardware Requirements               | 2-3 |

# **3** Getting Started

| MRX920/MX900 Overview       | 3-1 |
|-----------------------------|-----|
| MRX920 Features             | 3-2 |
| LED Status Light Indicators | 3-2 |

| Bluetooth/USB Support                            |
|--------------------------------------------------|
| Bluetooth Support 3-3                            |
| USB Connection                                   |
| Laptop                                           |
| Software Installation                            |
| Accepting the License Agreement                  |
| Preparing to Install the Software 3-6            |
| For Windows 7 Users                              |
| Installing MRX900                                |
| Setting Up the Connection                        |
| Initial Bluetooth Connection                     |
| Initial USB Connection                           |
| Scan for Devices                                 |
| To Upgrade the Receiver                          |
| Configuring the Driver                           |
| If Windows 7 or Higher Does Not Recognize Driver |
| Updating the Driver                              |
| Accessing the MX900 Software                     |
| Verifying the Laptop Date and Time 3-18          |
| If the Date and Time Do Not Match 3-19           |
| Starting MX900                                   |
| Setting Up the MRX920 3-20                       |
| Installing the MRX920 in the Vehicle 3-21        |
| Plugging in the Power Cable                      |
| Installing the Antenna                           |
| Inserting the USB Flash Drive                    |
| Starting the Software                            |
| Becoming Familiar with the MRX920                |
| Navigation                                       |
| Software                                         |

# 4 Troubleshooting

| Troubleshooting the MRX920            | 4-1 |
|---------------------------------------|-----|
| Troubleshooting Hardware Issues       | 4-2 |
| Troubleshooting MX900 Software Issues | 4-4 |

# Glossary

Index

Notes:

# Figures

| Figure | Title                                            | Page |
|--------|--------------------------------------------------|------|
| 1.1    | MRX920 Mobile Data Collector                     |      |
| 1.2    | MRX920 Meter Reading Operations                  |      |
| 2.1    | MRX920 Dimensions                                |      |
| 3.1    | MRX920 Receiving/Processing Unit                 |      |
| 3.2    | InstallShield Wizard Preparing to Install Window |      |
| 3.3    | InstallShield Wizard MX900 Window                |      |
| 3.4    | InstallShield Wizard Welcome Window              |      |
| 3.5    | Neptune Software License Agreement               |      |
| 3.6    | Ready to Install Program Window                  |      |
| 3.7    | User Account Control Dialog                      |      |
| 3.8    | Installing MRX900 Window                         |      |
| 3.9    | Devices and Printers Network Settings            |      |
| 3.10   | Network and Setup Connections                    |      |
| 3.11   | Local Area Connection 6 Properties               |      |
| 3.12   | Internet Protocol Version 4                      |      |
| 3.13   | Selecting Neptune MRX920 Properties              |      |
| 3.14   | Neptune MRX920 Properties                        |      |
| 3.15   | Neptune MRX920 Properties General Tab            |      |
| 3.16   | Update Driver Dialog                             |      |
| 3.17   | Update Driver Software                           |      |
| 3.18   | Browse for Driver                                |      |
| 3.19   | Windows Security Dialog                          |      |
| 3.20   | Update Driver Software Successful                |      |
| 3.21   | Current Date and Time Dialog                     |      |
| 3.22   | Incorrect Date and Time Dialog                   |      |
| 3.23   | MX900 Login Dialog                               |      |
| 3.24   | MRX920 Placed in Vehicle                         |      |
| 3.25   | Vehicle Power Supply Power Cable                 |      |
| 3.26   | Vehicle Power Supply Cable Inserted In Car       |      |
| 3.27   | Antenna Installation                             |      |
| 3.28   | Antenna Cable Through Window                     |      |
|        |                                                  |      |

| Figure | Title                          | Page |
|--------|--------------------------------|------|
| 3.29   | Cable Protector                |      |
| 3.30   | USB Port and Drive             |      |
| 3.31   | Navigating Within the Software |      |

# Tables

| Table | Title                                | Page |
|-------|--------------------------------------|------|
| 2.1   | Physical Specifications              | 2-1  |
| 2.2   | Dimensions and Weight of the MRX920  | 2-2  |
| 2.3   | Hardware Requirements                | 2-3  |
| 3.1   | LED Status Light Indications         | 3-3  |
| 4.1   | Hardware Troubleshooting Table       | 4-2  |
| 4.2   | MX900 Software Troubleshooting Table | 4-4  |
|       |                                      |      |

Notes:

# Chapter 1 Introduction

The MRX920<sup>™</sup> is a compact, portable, mobile data collection device used for meter reading of Neptune radio frequency (RF) equipped water meters. It is used in conjunction with the MX900 software to conduct automatic meter reading. The data collected is then communicated through the host software to the utility's billing system.

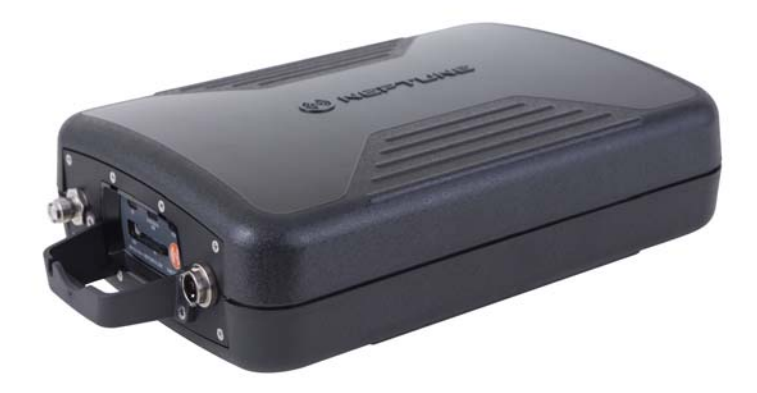

Figure 1.1 MRX920 Mobile Data Collector

The MRX920 provides the meter reading industry with many advantages over current meter reading methods.

- Suitable for any size utility
- Portable and easy to set up
- Significantly reduced man-hours needed to collect readings
- Maximized meter reading success rates
- Improved meter reading accuracy

- Access for meters that are "hard-to-read" or "dangerous-to-read"
- Increased safety and minimized liability exposure

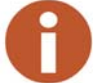

The MRX920 is only to be used for in-vehicle purposes.

## **System Operations**

Operators use the N\_SIGHT<sup>™</sup> host software to make route assignments for meter readers. The routes to be read are obtained from the utility billing system and placed on a USB flash drive or accessed by use of a Bluetooth connection for the meter readers. Routes are loaded into the MX900 software. Each meter reader drives through the assigned routes to collect data broadcast by R900<sup>®</sup> meter interface units (MIUs). When complete, the meter readings can be uploaded to the N\_SIGHT host software. The host software transfers the customer information to the billing computer to generate customer bills. See Figure 1.2.

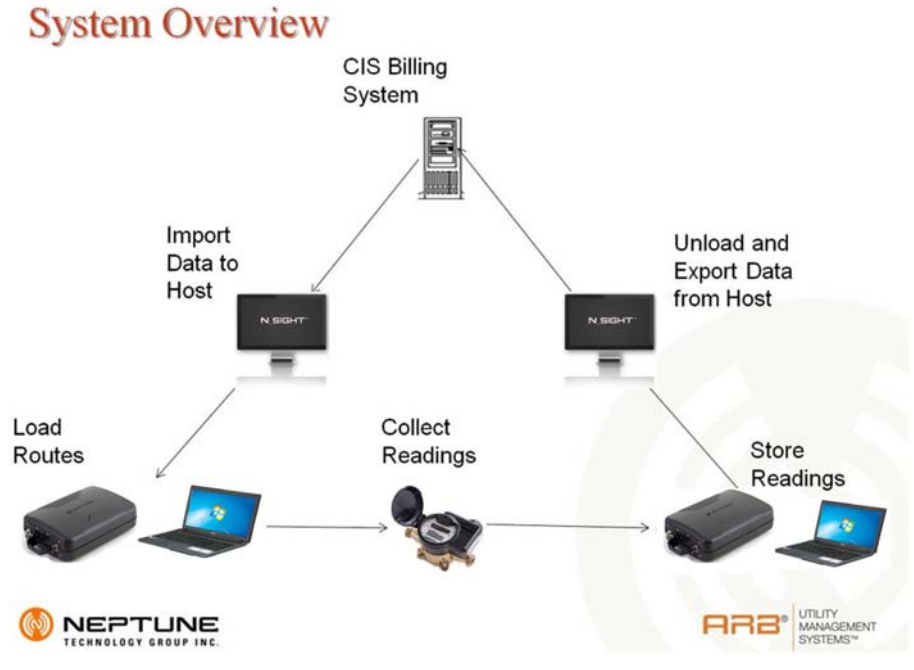

Figure 1.2 MRX920 Meter Reading Operations

## About This Guide

The *MRX920<sup>TM</sup> Getting Started Guide* describes the system and its features. This guide also provides procedures on how to set up the MRX920, use its MX900 software, exit, and close the unit. This guide contains the following chapters:

| Chapter | Title                              | Description                                                                                                    |
|---------|------------------------------------|----------------------------------------------------------------------------------------------------|
| 2       | Specifications                     | Provides a section that includes all product specifications, including dimensions, weight, and environmental conditions.                                                                                                    |
| 3       | Getting Started with the<br>MRX920 | Describes hardware setup instructions, power<br>and antenna connection, and instructions on<br>how to turn on the laptop computer. The chapter<br>also includes information on how to adjust sys-<br>tem settings including keyboard backlighting,<br>display intensity, and the beeper settings. It also<br>provides steps for installing and updating the<br>software. |
| 4       | Getting Started                    | Provides an overview of the MRX920 and how<br>to get started using it. It contains procedures for<br>installing the MX900 software and installing the<br>antenna. and explains how<br>the product works.                                                                                                    |
|         | 0                                  | The procedures for reading meters, reviewing account information, reading missed meters, using the data logger, using the mapping feature, and exiting the software are contained in the HTML5 Help included in the MX900 software.                                                                                                    |
| 5       | Troubleshooting                    | Provides diagnostics procedures for trouble-<br>shooting MRX920 problems.                                                                                                    |

## Conventions Used in this Guide

This guide uses the following icons and typographical conventions to identify special information.

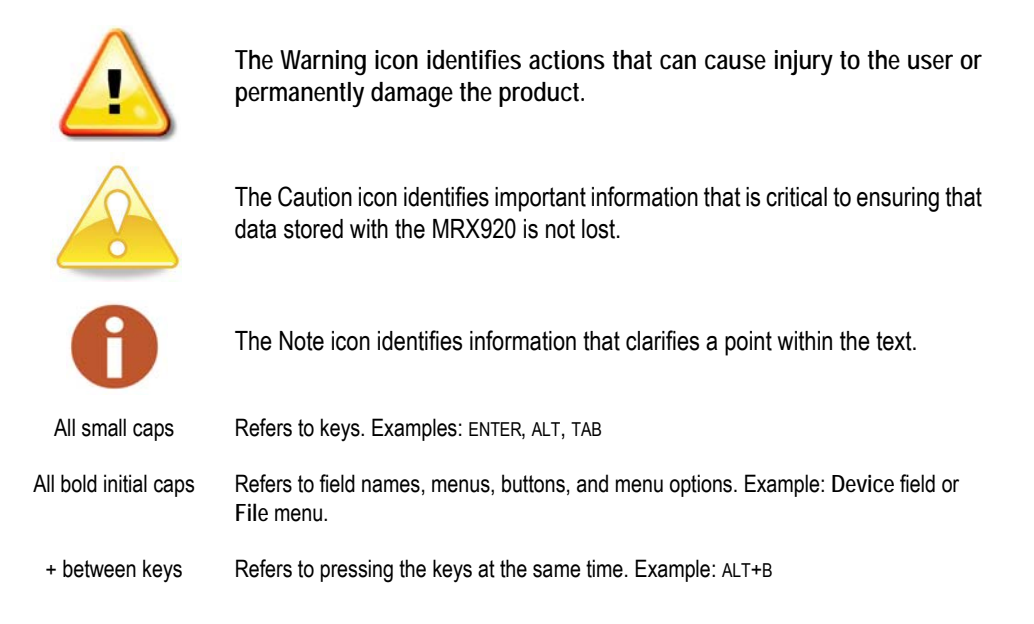

## Product Support within North America

Neptune offers various methods to receive high-quality, responsive Customer Support. However, before contacting Neptune, it is important that you know the version number of the host software that your MRX920 uses. This information is useful to the Customer Support Specialist who addresses the call.

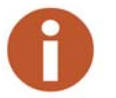

The version number of MX900 software is located on the title bar at the top of your window.

## **Contacting Customer Support**

Within North America, Neptune Customer Support is available Monday through Friday, 7:00 AM to 5:00 PM Central Standard Time by telephone, email, or fax.

#### Phone

To contact Neptune Customer Support by phone, complete the following steps.

- 1 Call (800) 647-4832.
- 2 Select one of the following options.
  - Press 1 if you have a Technical Support Personal Identification Number (PIN).
  - Press 2 if you do not have a Technical Support PIN number.
- 3 Enter the six digit **PIN** number and press #.
- 4 Select one of the following options.
  - Press 2 for Technical Support.
  - Press **3** for maintenance contracts or renewals.
  - Press **4** for Return Material Authorization (RMA) for Canadian Accounts.

You are directed to the appropriate team of Customer Support Specialists. The specialists are dedicated to you until the issue is resolved to your satisfaction. When you call, be prepared to give the following information.

- Your name and utility or company name.
- A description of what occurred and what you were doing at the time.
- A description of any actions taken to correct the issue.

## Fax

To contact Neptune Customer Support by fax, send a description of your problem to (334) 283-7497. Please include on the fax cover sheet the best time of day for a Customer Support Specialist to contact you.

### Email

To contact Customer Support by email, send your message with a description of the problem to hhsupp@neptunetg.com.

# Chapter 2 Specifications

This chapter provides product specifications, including dimensions, weight, and environmental conditions for the MRX920.

## **Physical Conditions**

The following table lists the specifications and weight for the MRX920 data collection device.

| Operating Temperature | -4F to +122F (-20C to +50C)                |
|-----------------------|--------------------------------------------|
| Storage Temperature   | -40F to +185F (-40C to +85C)               |
| Operating Humidity    | 5% to 95% non-condensing relative humidity |
| Weight                | 5 lbs                                      |

**Table 2.1 Physical Specifications** 

## Dimensions and Weight of the MRX920

The MRX920 is light in weight and compact in size. Refer to Table 2.2 and Figure 2.1 for the dimensions and weight of this unit.

Table 2.2 Dimensions and Weight of the MRX920

| Dimensions | Refer to Figure 2.1, measurement in inches. |
|------------|---------------------------------------------|
| Weight     | Approximately 5.0 pounds (2.27 kg.)         |

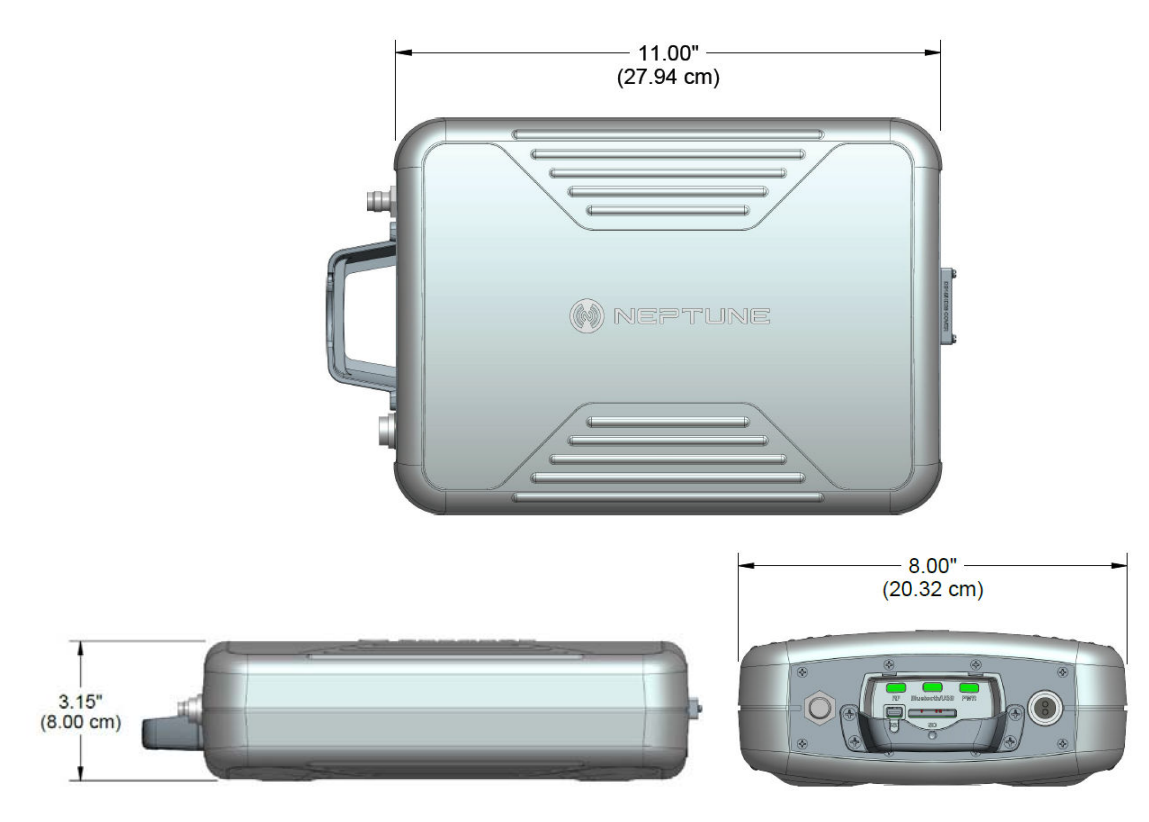

Figure 2.1 MRX920 Dimensions

## Hardware Requirements

In order to adequately run the MX900 software, the laptop you use must meet the following minimum specifications:

#### Table 2.3 Hardware Requirements

| 1                         | <ul> <li>The MRX920 is a mobile data collector designed to be used in a vehicle designated for meter reading. It has been constructed to be used occasionally on a bumpy terrain found in rural meter reading routes. This needs to be considered when choosing a laptop to use with the MRX920. Should your utility operate the MRX920 in bumpy conditions or should you require a display rated for outdoor visibility.</li> <li>Neptune recommends one of the following:</li> <li>Cigarette lighter adapter, required for laptop</li> <li>Extended life battery</li> </ul> |
|---------------------------|----------------------------------------------------------------------------------------------------|
| Processor                 | Intel Pentium Processor 1.7 GHz (minimum)                                                                                                    |
| Electrical Specification  | <ul> <li>The following to be considered:</li> <li>Power consumption: &lt; 1amp</li> <li>Power supply: 12V DC via vehicle power source adapter</li> </ul>                                                                                                    |
| Operating System          | <ul> <li>One of the following operating systems is required:</li> <li>Windows 7 Professional (32 and 64 bit)</li> <li>Windows 8 Professional (32 and 64 bit)</li> <li>Windows 8.1 Professional (64 bit)</li> <li>Windows 10 Professional (64 bit)</li> </ul>                                                                                                    |
| Memory                    | 1 GB                                                                                                    |
| Communication             | <ul> <li>The following to be considered:</li> <li>Internal 802.11 b/g wireless LAN</li> <li>Windows Wireless Connection Manager (if Bluetooth connection to the receiver is desired)</li> </ul>                                                                                                    |
| Display                   | 12.1" XGA (800 x 600)                                                                                                    |
| Keyboard                  | 89-key                                                                                                    |
| Bluetooth                 | Bluetooth v2.1 + EDR                                                                                                    |
| USB                       | USB 2.0                                                                                                    |
| GPS                       | GPS receiver (required for the optional mapping and mobility module)                                                                                                    |
| Physical<br>Specification | Weight: 5 lbs                                                                                                    |

Notes:

# Chapter 3 Getting Started

This chapter provides an overview of the MRX920 along with software installation and hardware setup instructions including power and antenna connection. This chapter also includes information on how to adjust system settings including keyboard backlighting, display intensity, and the beeper settings.

### MRX920/MX900 Overview

The MRX920 is a portable, mobile data collection device. It is used in conjunction with internal software, a laptop computer, and the MX900 software to conduct automatic meter reading. The data collected is then communicated to the utility's billing system.

The MRX920 features the following:

- Durable construction in a compact design for everyday use in any vehicle
- Optional map view with GPS capability
- Optional wireless synchronization of routes
- Available Bluetooth connection to laptops
- IR and RF activation for data logging and off-cycle reading
- Audible tone sounds to indicate successful readings
- Wireless loading and unloading
- Ability to read R900 radio transmitters
- Captured reads stored to the hard drive of the laptop
- Ability to read and process electric SCM & SCM+ data packets

## **MRX920 Features**

The MRX920, a data collection receiver/processing unit, is utilized in conjunction with a user-provided laptop computer for use in meter reading. See Figure 3.1. The unit features meter reading software designed for simplified route collection.

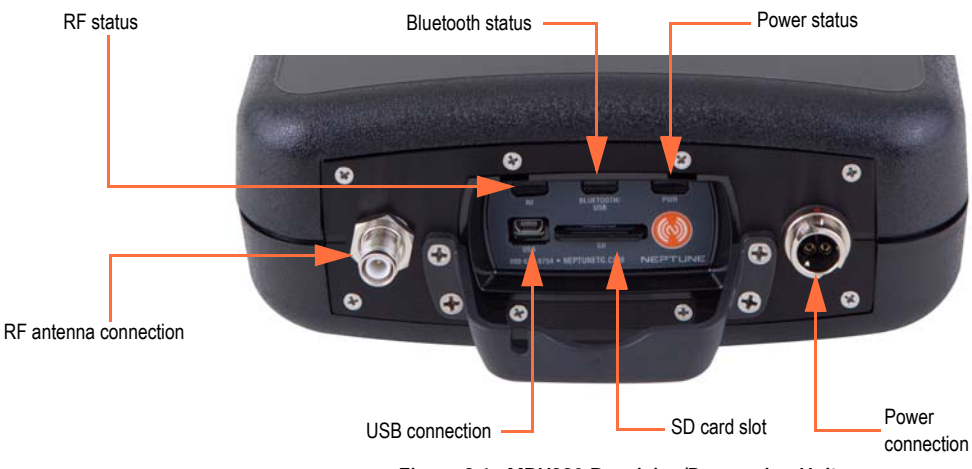

Figure 3.1 MRX920 Receiving/Processing Unit

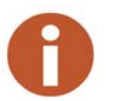

Before using the MRX920 unit, be sure that the SD card is securely inserted into the SD card slot. If not, the unit will not work. Sometimes in shipment, it can become loose or partially ejected.

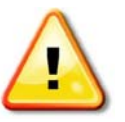

Attempting to repair or modify the unit on your own can result in personal injury or damage to the unit and voids the warranty.

# **LED Status Light Indicators**

The following table describes the LED Status Light Indications.

| LED Name          | Description                         | Color Condition Indication                                                                                                    |
|-------------------|-------------------------------------|----------------------------------------------------------------------------------------------------|
| PWR               | Power status                        | Green - <i>solid</i> when power is present<br>Yellow - <i>solid</i> during power loss                                                                      |
| Bluetooth/<br>USB | Bluetooth and USB connection status | Off - <i>None</i> when no Bluetooth or USB connection is made Blue - <i>solid</i> during successful Bluetooth connection                                   |
| RF                | RF MIU Activity                     | Green - <i>solid</i> during high FR activity<br>Green - <i>flashing</i> during low RF MIU activity<br>Red - <i>solid</i> when no RF MIU activity detected. |

#### Table 3.1 LED Status Light Indications

## **Bluetooth/USB Support**

The MX900 software supports Bluetooth and USB connection to the current receiver as well as a serial port connection for the legacy model receiver.

### **Bluetooth Support**

The MRX920 supports Bluetooth connectivity from the MRX920 unit to the laptop. Only one MRX920 at a time can be connected/paired to the MX900 software/PC.

#### **USB** Connection

The MX900 software supports a virtual serial port over USB. Neptune's driver maps the USB device on the MRX920 to a virtual communications port. The MRX920 must be plugged into PC via USB cord in order to install USB driver.

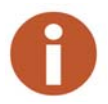

During the installation, prompts provide a warning indicating that the driver is not Windows certified.

## Laptop

MRX920 is a receiver unit. It needs to be connected to or paired with a laptop in order to display data captured and processed by the MRX920. This section guides you through setting up the MRX920 with a third-party laptop. The laptop needs a car charger or power inverter in order to be charged in the vehicle while reading.

## Software Installation

To install the MX900 software (Part No. 12701-100, MX900 software kit), complete the following steps.

- 1 Close all programs before installing the MX900 software.
- 2 Insert the MX900 installation media into the laptop computer designated for use with the MRX920.

The InstallShield Wizard Preparing to Install window appears.

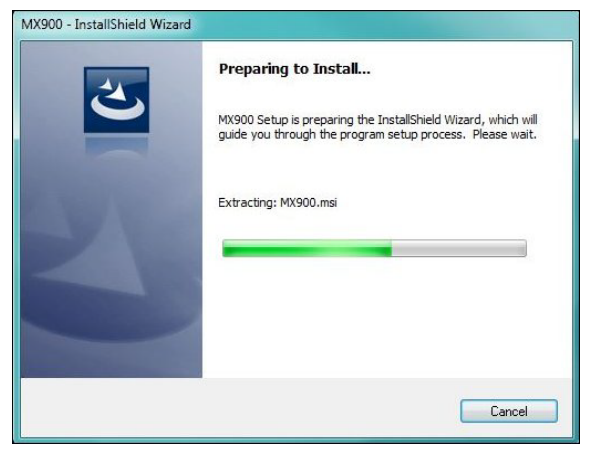

Figure 3.2 InstallShield Wizard Preparing to Install Window

3 Wait to continue.

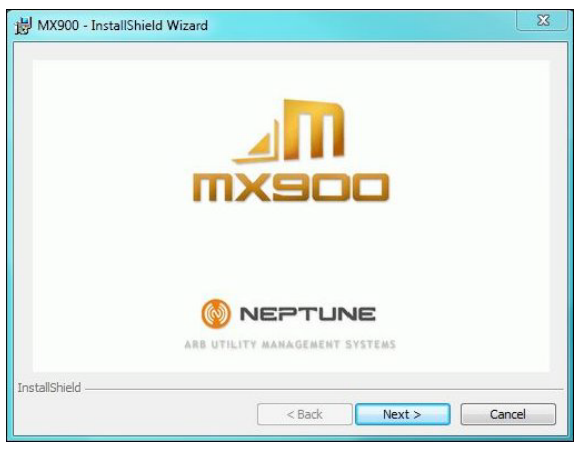

The InstallShield Wizard MX900 window appears.

Figure 3.3 InstallShield Wizard MX900 Window

4 Click **Next** to continue.

The InstallShield Wizard Welcome window appears.

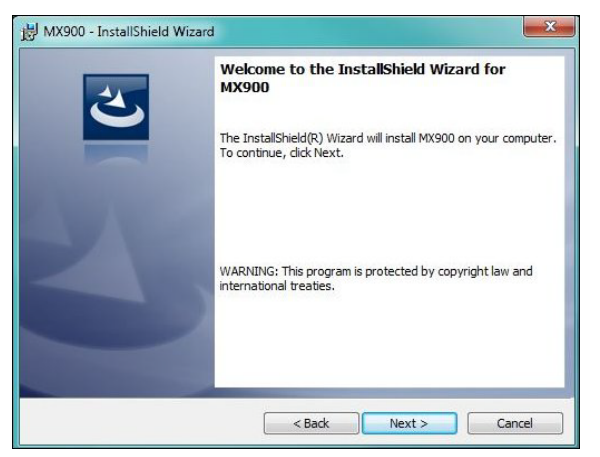

Figure 3.4 InstallShield Wizard Welcome Window

5 Click **Next** to continue.

## Accepting the License Agreement

The Neptune Software License Agreement appears in the installation dialog.

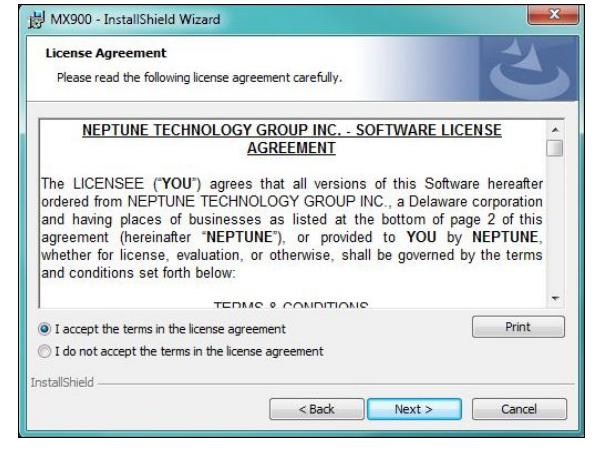

Figure 3.5 Neptune Software License Agreement

- 1 Read the license agreement that appears in the dialog.
- 2 Click I accept the terms in the license agreement.
- 3 Click **Next** to continue.

#### Preparing to Install the Software

After accepting the License Agreement, the following window appears.

| eady to Install the Program                                |                                                         |
|------------------------------------------------------------|---------------------------------------------------------|
| The wizard is ready to begin installation                  |                                                         |
| If you want to review or change any of<br>exit the wizard. | your installation settings, click Back. Click Cancel to |
| Current Settings:                                          |                                                         |
| Setup Type:                                                |                                                         |
| Typical                                                    |                                                         |
| Destination Folder:                                        |                                                         |
| C:\Program Files (x86)\Neptune Te                          | chnology Group, Inc\MX900\                              |
| User Information:                                          |                                                         |
| Name: Pat                                                  |                                                         |
| Company HD                                                 |                                                         |

Figure 3.6 Ready to Install Program Window

Click Install to continue.

#### For Windows 7 Users

If you are a Windows 7 user, a dialog similar to the following appears.

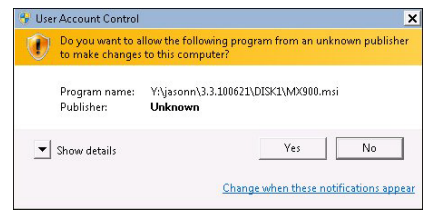

Figure 3.7 User Account Control Dialog

Click Yes to continue.

#### Installing MRX900

After accepting the License Agreement, the following window appears.

| Installing | I MX900<br>gram features you selected are being installed.                                           |
|------------|----------------------------------------------------------------------------------------------------|
| 12         | Please wait while the InstallShield Wizard installs MX900. This may take several minutes.<br>Status: |
|            | Copying new files                                                                                    |
|            |                                                                                                    |
|            |                                                                                                    |

Figure 3.8 Installing MRX900 Window

Please wait to continue.

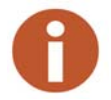

The installation can take a few minutes. The green progress bar indicates how much time the installation is taking.

## Setting Up the Connection

Before you can use your MRX920 or the MX900 software to read meters and manage routes, you need to establish a connection.

## **Initial Bluetooth Connection**

To establish a Bluetooth connection for the first time, complete the following steps.

- 1 Turn on the MRX920.
- 2 Start the MX900 software. (See "Starting the Software," on page 3-27.)
- 3 Click **Settings** on the MX900 main window. (See Figure 3.31 on page 3-28.)

The Settings window appears.

- 4 Click **Receiver Settings**.
- 5 From the **Bluetooth** selection list, select the device to use.
- 6 Click Close.

## **Initial USB Connection**

To establish a USB connection for the first time, complete the following steps.

- 1 Turn on the MRX920, and wait approximately one minute for the receiver to gain full power.
- 2 Using a USB cable, attach the MRX920 to the laptop that is running the MX900 software.
- 3 If a USB driver has not yet been installed, install the USB driver supplied on the installation media.
- 4 Start the MX900 software. (See "Starting the Software," on page 3-27.)

- 5 Click **Settings** on the MX900 main window. (See Figure 3.31 on page 3-28.)
- 6 Click Receiver Settings.
- 7 Click Scan for Devices.

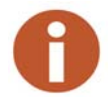

If the USB driver does not auto install, complete the instructions which follow, describing how to configure the MRX 920 for use with MX900.

### Scan for Devices

To scan for devices, complete the following steps.

- 1 In Windows, open **Device Manager** and locate the **RNDIS** network device.
- 2 Right-click **RNDIS/Ethernet Gadget** and select Update Driver Software.
- 3 Select **Browse my computer for driver software** and then **Let me pick from a list of device drivers on my computer**.
- 4 Choose Network adapters as the device type and click Next.

A drop down list of manufacturers and network adapters appears.

- 5 Select Microsoft Corporation and Remote NDIS Compatible Device.
- 6 Click Next, and then scroll through the Update Driver Warning Dialog.
- 7 In MX900, select the **Settings** tab and then select **Scan For Devices**.

#### To Upgrade the Receiver

To upgrade the receiver firmware, complete the following steps.

- 1 Start the MX900 software. (See "Starting the Software," on page 3-27.)
- 2 Click **Settings** on the MX900 main window. (See Figure 3.31 on page 3-28.)

The Settings window appears.

3 Click Receiver Settings.

The Receiver Connection Settings window appears.

4 Click Upgrade Receiver.

A dialog appears asking you to select the firmware provided by Neptune.

5 Click Select File and select the path for the firmware file provided to you by Neptune Support.

### Configuring the Driver

To configure the driver, complete the following steps.

- 1 Open Devices and Printers from the Windows Start menu
- 2 Right-click the new **Remote RNDIS Compatible Device**.
- 3 Select Network Settings.

The following dialog appears.

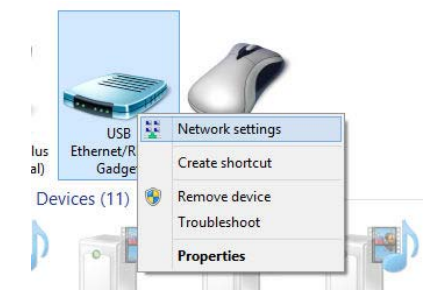

Figure 3.9 Devices and Printers Network Settings

4 Select one of the active networks in the **Network and Sharing Center** dialog. See Figure 3.10 for available options.

| w your active networks |                                        |
|------------------------|----------------------------------------|
| linksys                | Access type: Internet                  |
| Private network        | Connections: 🔋 Local Area Connection   |
| Unidentified network   | Access type: No network access         |
| Public network         | Connections: 🎚 Local Area Connection 6 |

Figure 3.10 Network and Setup Connections

5 Click the connection, and then **Properties**.

A dialog similar to the following appears. See Figure 3.11.

| USB Ethemet/                                                                 | RNDIS Gadget                                                                                         |              |
|------------------------------------------------------------------------------|----------------------------------------------------------------------------------------------------|--------------|
|                                                                              | the following items:                                                                                 | Configure    |
|                                                                              |                                                                                                    |              |
| File and Print     GoS Packet     Arrorsoft Ne     Arrorsoft LL     <        | ter Sharing for Microsoft<br>Scheduler<br>twork Adapter Multiplex<br>DP Protocol Driver              | or Protocol  |
| File and Prin     GoS Packet     Amicrosoft Ne     Amicrosoft LL     Install | ter Sharing for Microsoft<br>Scheduler<br>twork Adapter Multiplex<br>DP Protocol Driver<br>Uninstall | tor Protocol |

Figure 3.11 Local Area Connection 6 Properties

6 Double-click **Internet Protocol Version 4** and set values to match Figure 3.12

| 'ou can get IP settings assigne<br>his capability. Otherwise, you<br>or the appropriate IP settings            | ed automatically if your network supports<br>need to ask your network administrator . |
|----------------------------------------------------------------------------------------------------|---------------------------------------------------------------------------------------|
| Obtain an IP address auto                                                                                      | omatically                                                                            |
| • Use the following IP addre                                                                                   | ess:                                                                                  |
| IP address:                                                                                                    | 192.168.199.5                                                                         |
| Subnet mask:                                                                                                   | 255.255.255.0                                                                         |
| Default gateway:                                                                                               | 10 M 10                                                                               |
| <ul> <li>Obtain DNS server addres</li> <li>Use the following DNS ser</li> <li>Preferred DNS server:</li> </ul> | ss automatically<br>ver addresses:                                                    |
| Alternate DNS server:                                                                                          | - 10 D                                                                                |
|                                                                                                    |                                                                                       |

Figure 3.12 Internet Protocol Version 4

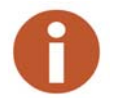

You can use any IP address on the 192.168.199 subnet as long as the value is 192.168.199.3 or higher.

The MRX920's IP address is 192.168.199.2 and is listening on port 43431.

#### If Windows 7 or Higher Does Not Recognize Driver

If Windows 7 or higher does not automatically prompt you for the device driver, complete the following steps.

- 1 Select Start.
- 2 Select Control Panel.
- 3 Select View devices and printers.
- 4 Scroll down to select Neptune MRX920.

The following dialog appears.

| 0              |                 |
|----------------|-----------------|
|                |                 |
|                |                 |
|                |                 |
|                | Create shortcut |
| A<br>Jeptune N | Create shortcut |

Figure 3.13 Selecting Neptune MRX920 Properties

5 Right-click and select **Properties**.

The following dialog appears.

| neral Hardwa                                                  | are                                                                      |                                     |
|---------------------------------------------------------------|--------------------------------------------------------------------------|-------------------------------------|
| Neptu                                                         | une MRX920                                                               |                                     |
| —<br>Device Functi                                            | ons:                                                                     |                                     |
| Vame                                                          |                                                                          | Туре                                |
| Neptune M                                                     | IRX920                                                                   | Other devices                       |
|                                                               |                                                                          |                                     |
| Device Functi<br>fanufacturer:                                | on Summary<br>Unknown                                                    |                                     |
| Device Functi<br>Ianufacturer:<br>ocation:                    | on Summary<br>Unknown<br>Port_#0002.Hub_#000                             | 1                                   |
| Device Functi<br>Manufacturer:<br>.ocation:<br>Device status: | on Summary<br>Unknown<br>Port_#0002.Hub_#000<br>The drivers for this dev | 1<br>ce are not installed. (Code 28 |

Figure 3.14 Neptune MRX920 Properties

6 Select the **Hardware** tab.

The following dialog appears.

| Neptune I           | MRX920 Propertie                                          | s                                             |                               | ×       |
|---------------------|-----------------------------------------------------------|-----------------------------------------------|-------------------------------|---------|
| General             | Driver Details                                            |                                               |                               |         |
| 1                   | Neptune MRX92                                             | 10                                            |                               |         |
|                     | Device type:                                              | Other devices                                 |                               |         |
|                     | Manufacturer:                                             | Unknown                                       |                               |         |
|                     | Location:                                                 | Port_#0002.Hub                                | _#0001                        |         |
| The<br>elen<br>To f | re is no driver selec<br>nent.<br>ind a driver for this ( | ted for the device in<br>device, click Update | formation set or<br>e Driver. | Ŧ       |
|                     |                                                           | [                                             | Update Dri                    | iver    |
|                     | Change settings                                           |                                               |                               |         |
|                     |                                                           | [                                             | 0K                            | Central |

Figure 3.15 Neptune MRX920 Properties General Tab

7 Click Schange settings

The Neptune MRX920 Properties dialog appears.

## Updating the Driver

Complete the following steps.

| eptunei | MRX920 Propertie        | 5                            | 2 |
|---------|-------------------------|------------------------------|---|
| General | Driver Details          |                              |   |
|         | Neptune MRX92           | 20                           |   |
|         | Device type:            | Other devices                |   |
|         | Manufacturer:           | Unknown                      |   |
|         | Location:               | Port_#0002.Hub_#0001         |   |
| Tof     | ind a driver for this ( | device, click Update Driver. |   |
|         |                         |                              |   |

Figure 3.16 Update Driver Dialog

1 Click Update Driver...

The following dialog appears.

| How | v do you want to search for driver software?                                                                                                    |  |
|-----|----------------------------------------------------------------------------------------------------|--|
| +   | Search automatically for updated driver software<br>Windows will search your computer and the Internet for the latest driver software<br>for your device, unless you've disabled this feature in your device installation<br>settings. |  |
| +   | Browse my computer for driver software<br>Locate and install driver software manually.                                                                                                    |  |
|     |                                                                                                    |  |

Figure 3.17 Update Driver Software

2 Select Browse my computer for driver software.

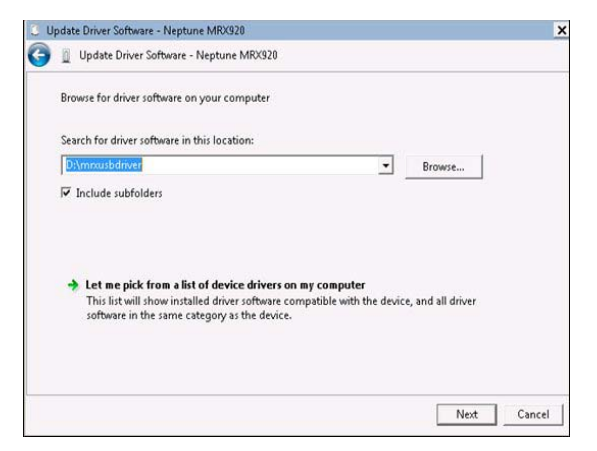

Figure 3.18 Browse for Driver

3 Click **Browse** to locate the **mrxusbdriver** folder on the installation media.

The following dialog appears.

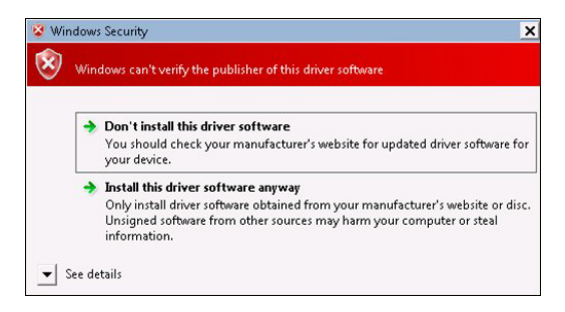

Figure 3.19 Windows Security Dialog

4 Select Install this driver software anyway.

The following dialog appears.

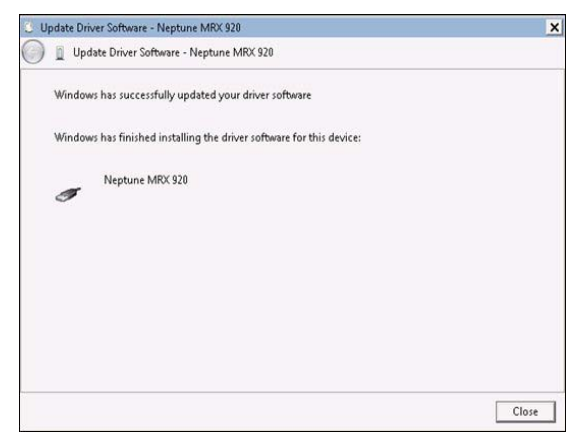

Figure 3.20 Update Driver Software Successful

- 5 Click Close.
- 6 Close all dialogs and go back to **Devices and Printers**.

The driver installation is complete.

## Accessing the MX900 Software

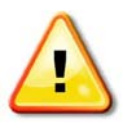

It is imperative that the system date on your laptop (located in the lower right corner of your laptop display) is the correct current date and time. MX900 relies on this accurate date and time to process meter reading data. When starting the X900 software, a dialog can appear prompting you to verify the date and time. If the date and time displayed is incorrect, exit MX900 and adjust your laptop's date and time. Refer to the Microsoft Windows Help or your laptop manual.

## Verifying the Laptop Date and Time

When you first start the MX900 software, it displays your laptop's date and time.

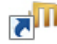

1 Double-click the **MK900** icon on your Windows desktop.

NEPTUNE MX900 - Neptune Technology Group - v5.1.170124 ? Æ Meters (All) DL/OC **RF** Test Unload Settings Enable Tone 1-11 ✓ 1 S DUBOIS ST ST MIUs: 33, Captured: 0 (0%), Missed: 33 1-12 MIUs: 146, Captured: 0 (0%), Missed: 146 6 S DUBOIS ST 1-13 MULe: 200. Contured: 0 (0%), Missed: 200 304 GILMER AVE MX900 1-14 red: 0 (0%), Missed: 290 1810 GILMER AVE LOT 1 Is the current date and time shown below correct? 1-15 1415 GILMER AVE 1/27/2017 9:06:15 AM red: 0 (0%), Missed: 204 1-16 red: 0 (0%), Missed: 299 821 GILMER AVE 1-17 20 E PATTON ST MIUs: 90, Captured: 0 (0%), Missed: 90 1-18 MIUs: 98, Captured: 0 (0%), Missed: 98 460 THIRD AVE 1-2 MIUs: 205, Captured: 0 (0%), Missed: 205 9 DIXIE CIRCLE 1-3 MIUs: 212, Captured: 0 (0%), Missed: 212 **418 FREEMAN AVE** MIUs: 33, Captured: 0 (0%), Missed: 33

The following dialog appears.

Figure 3.21 Dialog with Laptop's Date and Time

- 2 Do one of the following.
  - Click **Yes** if the date and time displayed are the correct date and time. Proceed to "Starting MX900," on page 3-20.
  - Click **No** if the date and time displayed are incorrect. Proceed to "If the Date and Time are Incorrect."

#### If the Date and Time are Incorrect

If you click No because the date and time on the dialog are not the current date and time, the following dialog appears.

|                                  | MX900 - Neptune Techno                                                                     | blogy Group - v5.1.1701 | 24                     | ?           | - 0     | × |
|----------------------------------|--------------------------------------------------------------------------------------------|-------------------------|------------------------|-------------|---------|---|
| Meters (All)                     | DL / OC                                                                                    | RF Test                 | Unload                 | s           | ettings |   |
| Select All 🗆 Enable Tone         |                                                                                            |                         |                        |             |         |   |
| I-11<br>1 S DUBOIS ST ST         |                                                                                            | MIUS: 3                 | 3, Captured: 0 (0%), N | Missed: 33  |         |   |
| □ 1-12<br>6 S DUBOIS ST          |                                                                                            | MIUs: 14                | 6, Captured: 0 (0%), N | Vissed: 146 |         |   |
| □ <sup>1-</sup><br>30            | МХ                                                                                         | 900                     |                        |             |         |   |
| D 1-<br>18 MX900 will now close. | 900 will now close. You must correct the date and time on your device, then restart MX900. |                         |                        |             |         |   |
| The date and time on y           | our device's operating s                                                                   | system must be corre    | cted in order for      | MX900 to    |         |   |
| □ <sup>1-</sup><br>82            | operate                                                                                    | correctly.              |                        |             |         |   |
| □ <sup>1</sup><br>20             |                                                                                            |                         |                        |             |         |   |
| 460 THIRD AVE                    |                                                                                            | MIUs: 9                 | 8, Captured: 0 (0%), N | Vissed: 98  |         |   |
| D 1-2<br>9 DIXIE CIRCLE          |                                                                                            | MIUs: 20                | 5, Captured: 0 (0%), N | Missed: 205 |         |   |
| 418 EREEMAN AVE                  |                                                                                            | MIUs: 21                | 2, Captured: 0 (0%), M | Vissed: 212 |         | • |
| 🛱 🚴 🦳 MIUs: 33, Captured:        | 0 (0%), Missed: 33                                                                         | Mes                     | sages Re               | ad          | Load    |   |

Figure 3.22 Incorrect Date and Time Dialog

You now need to exit the software and change the date and time on your laptop. Refer to Windows Help or your laptop manual to correct the date and time on your laptop.

## Starting MX900

Complete the following steps to start the MX900 software on your laptop.

1 When you click Yes to verify the current date and time, the following dialog appears.

| INIAS    | UU LOGIII |
|----------|-----------|
| Username | BR        |
| Password | 1         |

Figure 3.23 MX900 Login Dialog

- 2 Select or enter your Username.
- 3 Type you **Password**.
- 4 Click OK.

MX900 automatically opens and the Routes window appears.

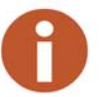

Within the software, click ? in the toolbar at the top right of the window, to get information and instructions on how to use the software

## Setting Up the MRX920

To set up the MRX920, please refer to the following sections of this guide for the following instructions.

- "Plugging in the Power Cable," on page 3-21.
- "Installing the Antenna," on page 3-23.
- "Inserting the USB Flash Drive," on page 3-26.
- After installing the MX900 software, refer to "Setting Up the Connection," in the *MX900 Online Help*.

## Installing the MRX920 in the Vehicle

With the MRX920, you have flexibility as to where to place the unit, for example, under the seat, in the back seat, and so forth. The most optimum way of using the unit is to place the unit in the passenger seat and fasten the seat belt through the straps on the carrying case, Part No. 13125-001. See Figure 3.24.

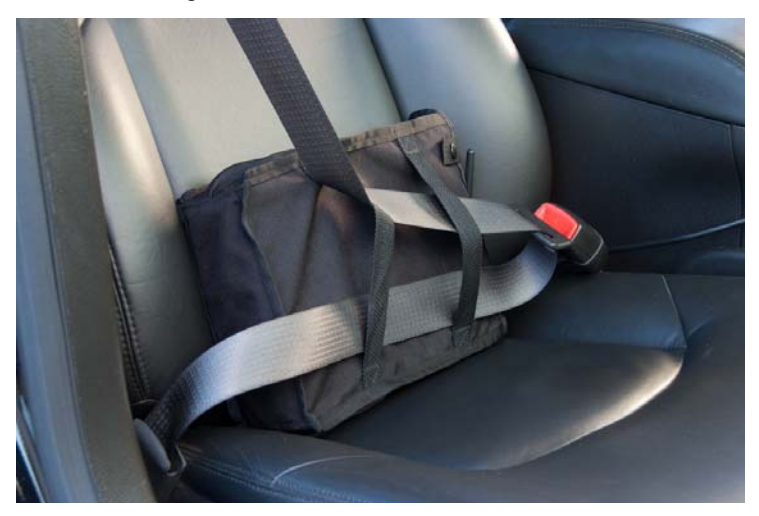

Figure 3.24 MRX920 Placed in Vehicle

## Plugging in the Power Cable

Complete the following steps to connect the vehicle power supply power cable to the MRX920, and plug it into the vehicle power supply receptacle.

1 Start the vehicle.

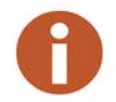

It is very important to first start the vehicle before connecting the cable.

- 2 Grip the vehicle power supply cable by the black sleeve, not the metal casing.
- 3 Line up the red arrows and insert the power connector until the metal locking mechanism twists and locks into place.

You might need to wiggle the power supply cable a little to get the connector to click.

- 4 After the power supply cable is connected, the red dot and red arrow should align, ensuring you that the cable is connected.
- 5 Insert the appropriate end of the vehicle power supply power cable into the connector on the MRX920, as illustrated in Figure 3.25.

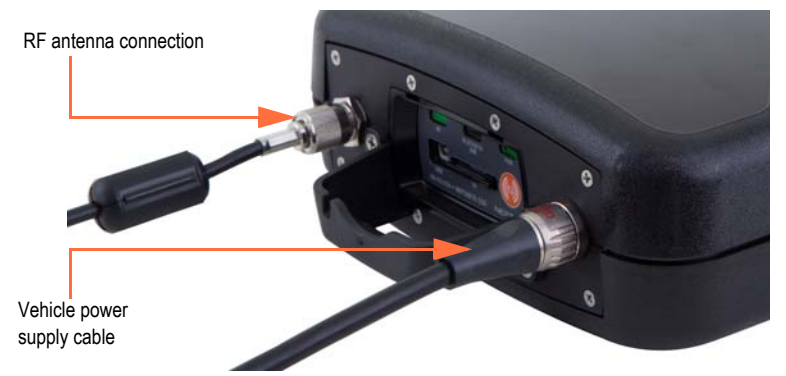

Figure 3.25 Vehicle Power Supply Power Cable

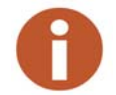

- Vehicle power supply
- 6 Plug the other end of the power cable into the vehicle power supply receptacle as illustrated in Figure 3.26.

Figure 3.26 Vehicle Power Supply Cable Inserted In Car

## Installing the Antenna

The proper installation of the antenna cable is critical for the optimal performance of the MRX920. If the cable is crimped, the performance of the unit degrades significantly.

There are several options for running the cable. Whichever method works best for you depends on the type of vehicle being used. The most important consideration when installing the antenna is for the cable to remain undamaged.

To ensure proper installation of the antenna, complete the following steps.

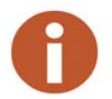

If there is a red cap on the base assembly, you must remove this cap prior to the installation of the antenna to its base.

1 Referring to Figure 3.1 on page 3-2, connect the RF antenna to the MRX920 and hand-tighten the connector by turning it clockwise until it is secured.

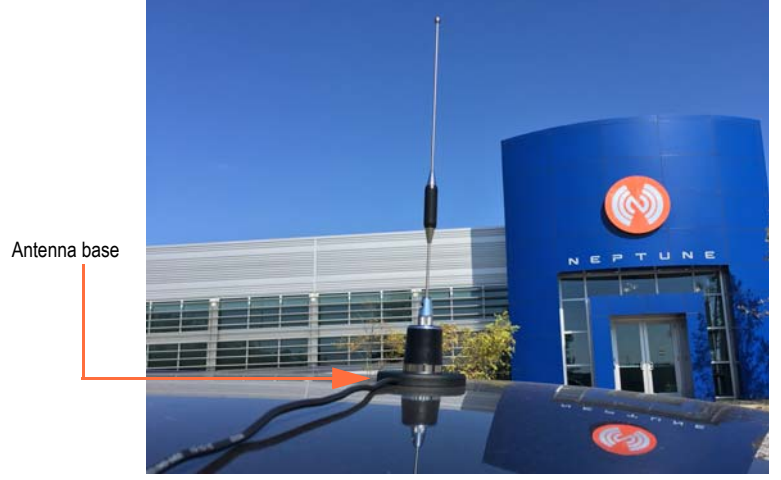

2 Place the magnetic base of the antenna in the center of the roof approximately one foot (30 cm) behind the leading edge of the roof.

Figure 3.27 Antenna Installation

3 Route the antenna wire through the passenger window or through the door. See Figure 3.28. To prevent the cable from crimping, protect the cable as illustrated in the following figure.

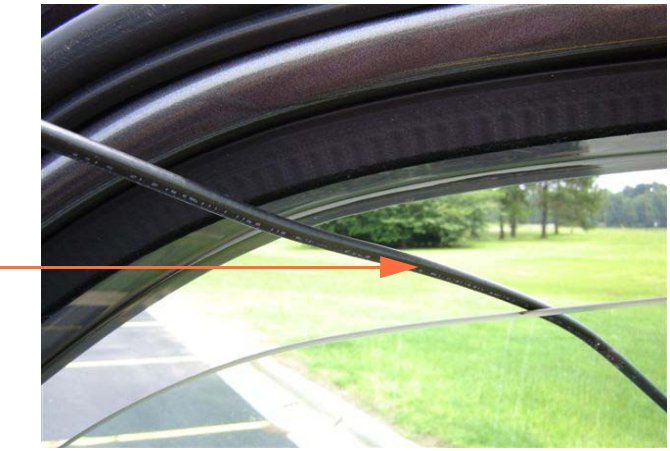

Cable runs through the window, which is the preferred method.

Figure 3.28 Antenna Cable Through Window

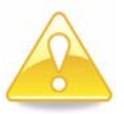

Caution is necessary to ensure there is sufficient room for the cable and that it does not get crimped.

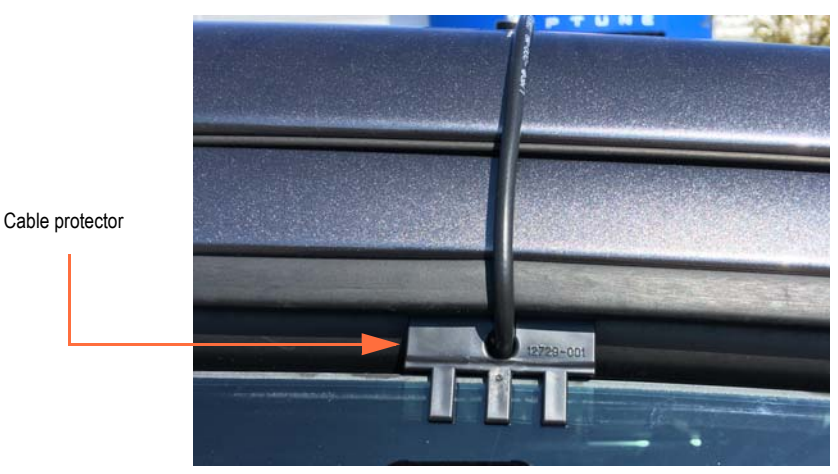

4 Use the cable protector that is included with the MRX920 to keep the cable from being pinched by the window.

Figure 3.29 Cable Protector

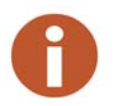

In some vehicles, there is enough room to run the cable through the doorframe of the vehicle without crimping the cable. Other vehicles do not always have enough clearance (especially vehicles with rain gutters). Running the cable through a rear door can be an option. You can also run the cable through a window.

5 Gently close the window, positioning the antenna cable so there is no pressure on it.

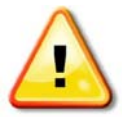

Pressure on the antenna cable can cause damage.

## Inserting the USB Flash Drive

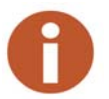

Neptune recommends that you insert the USB flash drive into the laptop after you place the laptop in the vehicle.

Complete the following steps to insert the USB flash drive containing the routes you plan to read.

- 1 Remove the cover over the USB flash drive, if applicable.
- 2 Remove the dust cover from the USB port.

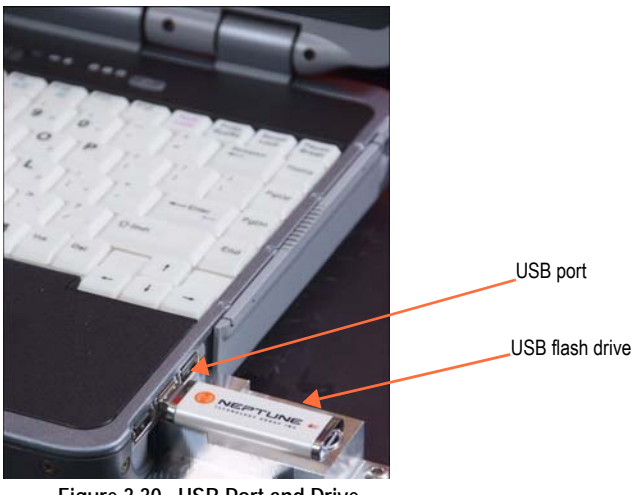

Figure 3.30 USB Port and Drive

3 Insert the USB flash drive into the port on the laptop.

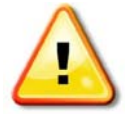

Be careful not to force the USB flash drive into the slot. Forcing can cause damage to the drive or to the data contained on the drive. If the drive does not insert easily, rotate it 180°, and try to insert it again.

## Starting the Software

|   | Complete the following steps to start the software on your laptop.                                                                          |
|---|----------------------------------------------------------------------------------------------------|
|   | 1 Double-click the icon on your Windows desktop.                                                                                            |
|   | After verifying the date and time, the MX900 automatically attempts to import a route file.                                                 |
| 0 | If the date and time to not match what is in the lower right corner of your laptop, see "Verifying the Laptop Date and Time," on page 3-18. |
|   | When the import process is complete, the Routes window appears.<br>See Figure 3.31 on page 3-28.                                            |
|   | 2 Within the software, click ? in the toolbar at the top right of the window, get information and instructions on how to use the software.  |

## Becoming Familiar with the MRX920

When the installation is complete, you are ready to begin using the MRX920 for meter reading. Please refer the *MX900 Web Help* for instructions on operating the MRX920.

An audible tone or beeper is available in MRX920 to emit a beep tone for every account that is read and stored in the MX900 software. This allows you to safely monitor the reading progress without having to look at the laptop screen.

The audible tone only sounds while the MRX920 is performing readings and stops when all readings are complete. There are three available options for the tones you can use. See "Enabling the Audible Tone" in the *MX900 Web Help* to hear the actual sounds and their distinctions.

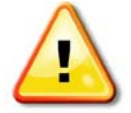

To protect the driver's safety, use the beeper function on the MRX920 to monitor meter reading.

The laptop computer retrieves meter readings from the receiver in realtime and stores them in nonvolatile memory. It checks meter reading completeness against route files that are downloaded from the MX900 software. About one second after a reading is received, the message area and progress bar update the reading status of the route.

#### Navigation

All MX900 functions are performed by using the tabs at the top of the MX900 window. You click the appropriate tab to perform the tasks.

| 1723                  | Madana (Alla |          | DI /00 | DC Tool       |                            | 0-11  |
|-----------------------|--------------|----------|--------|---------------|----------------------------|-------|
| <b>Vi</b> N           | Meters (All) | Map View | DL/OC  | RF lest       | Unload                     | Sett  |
| Select All            | able Tone 🔅  |          |        |               |                            |       |
| 1-11<br>1 S DUBOIS S  | TST          |          |        | MIUs: 33, Ca  | ptured: 33 (100%), Missec  | 10    |
| 1-12<br>6 S DUBOIS S  | т            |          |        | MIUs: 146, Ca | ptured: 146 (100%), Misse  | ed: 0 |
| 1-13<br>304 GILMER A  | VE           |          |        | MIUs: 200, Ca | ptured 13 (6%), Missed.    | 187   |
| 1-14<br>1810 GILMER   | AVE LOT 1    |          |        | MIUs. 290, C  | aptured: 0 (0%), Missed: 2 | 290   |
| 1-15<br>1415 GILMER   | AVE          |          |        | MIUs: 204, C  | aptured: 0 (0%), Missed: 2 | 204   |
| 1-16<br>821 GILMER A  | VE           |          |        | MIUs: 299, C  | aptured: 0 (0%), Missed: 2 | 299   |
| 20 E PATTON :         | ST           |          |        | MIUs 90, C    | aptured: 0 (0%), Missed: 8 | 90    |
| 1-18<br>460 THIRD AVE | E            |          |        | MIUs: 98, C   | aptured: 0 (0%), Missed: § | 98    |
| 9 DIXIE CIRCL         | E            |          |        | MIUs: 205, C  | aptured: 0 (0%), Missed: 2 | 205   |
| 1-3<br>418 FREEMAN    | AVE          |          |        | MIUs: 212, C  | aptured: 0 (0%), Missed: 2 | 212   |
| 605 E 6TH ST          |              |          |        | MIUs: 260, C  | aptured: 0 (0%), Missed: 2 | 260   |
| 1-5<br>128 WASHING    | TON ST       |          |        | MIUs: 264, C  | aptured: 0 (0%), Missed: 2 | 264   |
| 1-6                   | SEE DR       |          | _      | MIUs. 141, C  | aptured. 0 (0%), Missed. 1 | 141   |

Figure 3.31 Navigating Within the Software

For example, Figure 3.31 shows the Routes window with the route icon highlighted.

### Software

The MX900 software application runs on the laptop computer that works in conjunction with the MRX920. The purpose of the software is to log meter readings from routes where R900s are installed. Messages from MIUs outside of the route are identified as such and are discarded. The MX900 software also provides a visual interface for the operator to monitor route progress.

Although the MX900 software can start and stop the reading of message data, it does not control the receive frequency or the decoding of message data. Instead, the MRX920 contains a receiving and processing unit that collects data only from R900s.

The file transfer between the software and the utility company billing system is in a file format specific to Neptune's software application.

Within the software, click ? in the toolbar at the top right of the window, to get information and instructions on how to use the software. The latest release of MX900 incorporates extensive Web Help to guide you through use of the software.

Notes:

# Chapter 4 Troubleshooting

## Troubleshooting the MRX920

The troubleshooting section of this guide provides diagnostics procedures for troubleshooting MRX920 problems. It includes both a hardware section and a software section. It also includes recommendations on how to verify that the MRX920 is performing up to specification. Included are tables of possible symptoms, areas of focus, and actions that can be taken to try to resolve problems that can arise with either your MRX920 or MX900 software.

## Troubleshooting Hardware Issues

Use the following table to help identify possible solutions for hardware problems that can occur with the MRX920.

| Problem                          | Probable Cause                                                           | Things to Check                                                                                                    |
|----------------------------------|--------------------------------------------------------------------------|----------------------------------------------------------------------------------------------------|
| No power to the unit.            | Loose connection at the vehicle plug.<br>Loose connection at the MRX920. | Look for the LED on the power cable.<br>Look for the LED on power cable, but<br>not on the MRX920. Be sure the red<br>arrow on the cable matches the red dot<br>on the MRX920.                                                                                                    |
|                                  | Internal fuse blown on the power cable.                                  | Look for the LED on the power cable.                                                                                                    |
|                                  | Dead battery or fuse in the utility vehicle.                             | Check the electrical status of the utility vehicle.                                                                                                    |
| My USB connection isn't working. | Cable is unplugged.                                                      | Be sure the USB cable is secure on both the laptop end and the MRX920 end.                                                                                                    |
|                                  | Cable is damaged.                                                        | Try any other USB cable.                                                                                                    |
|                                  | Connected through other method.                                          | Check Receiver Settings to ensure<br>that you are connecting as you<br>intended (Bluetooth vs. USB).<br>Look at front of MRX920. The LED<br>labeled Bluetooth/USB is:<br>• Off when not connected<br>• Blue when the selected connec-<br>tion method is Bluetooth<br>• Green when a USB connection is<br>made. |

 Table 4.1 Hardware Troubleshooting Table

| Problem                                                                              | Probable Cause                        | Things to Check                                                                                                    |
|--------------------------------------------------------------------------------------|---------------------------------------|----------------------------------------------------------------------------------------------------|
| Not getting readings.                                                                | Unit is not connected correctly.      | As long as the RF LED is flashing or<br>solid green, the MRX920 is receiving<br>readings. Red indicates the MRX920 is<br>not receiving readings.                     |
|                                                                                      | RF antenna is damaged.                | Check the antenna for any crimps or damage.                                                                                                    |
| Power is applied, the MX900<br>software executes, but no route<br>data is available. | USB flash drive not inserted.         | Make sure the USB flash drive is<br>properly inserted into an available USB<br>port on your laptop, or route files did<br>not properly download from the<br>network. |
|                                                                                      | Incompatible data on USB flash drive. | Select the Self-Diagnostics tab to verify that the data on the USB flash drive is compatible.                                                                        |

| Table 4.1 | Hardware | Troubleshooting | Table |
|-----------|----------|-----------------|-------|
|-----------|----------|-----------------|-------|

## Troubleshooting MX900 Software Issues

Use the following table to help identify possible solutions for host software problems that can occur with the MX900 software.

| Problem                                                                 | Probable Cause                                                                           | Things to Check                                                                                                    |
|-------------------------------------------------------------------------|------------------------------------------------------------------------------------------|----------------------------------------------------------------------------------------------------|
| Cannot import route file.                                               | Incorrect file type.                                                                     | Make sure the file you are importing is an .imp file.                                                                                                 |
|                                                                         | Corrupt file.                                                                            | Recreate the file in N_SIGHT.                                                                                                    |
| Cannot hear audible tone while meter reading.                           | Audible tone check box is not selected.                                                  | Verify that there is a check mark next<br>to the Enable Tone option in the upper<br>left corner of the Routes window.                                 |
|                                                                         | Volume is not turned up on the laptop.                                                   | Verify that the volume on the laptop is turned up and is not on mute.                                                                                 |
| Unable to view all accounts in<br>Missed and Captured Reads<br>windows. | Filter is turned on.                                                                     | Verify that the filter in the bottom right<br>corner of the Missed and Captured<br>Reads window has been removed.                                     |
| Unable to export all routes.                                            | Unload check box is not selected.                                                        | In the Unload window be sure to select all the routes to unload.                                                                                      |
| Unable to locate route file.                                            | Route file has been saved to an<br>unknown location, or cannot be<br>located on network. | In the Routes window click Load in the<br>bottom right corner. Browse to the<br>proper location where the route file has<br>been saved and select it. |
| Cannot install the software.                                            |                                                                                          | Refer to "Software Installation" on Page 3-4 in this guide                                                                                            |

#### Table 4.2 MX900 Software Troubleshooting Table

| Problem                                    | Probable Cause                                                                                                    | Things to Check                                                                                                    |
|--------------------------------------------|----------------------------------------------------------------------------------------------------|----------------------------------------------------------------------------------------------------|
| My Bluetooth connection isn't<br>working.  | My MX900/RF Test software is<br>connected to the wrong MRX920                                                                        | Check the MAC address (available<br>under Connection Settings) and<br>compare it to the MAC address on the<br>MRX920's label.                                                                                                    |
|                                            | Connected through the other method<br>Check Receiver Settings to ensure<br>you are connecting as you intended<br>(Bluetooth vs. USB) | <ul> <li>Look at front of MRX920. The LED<br/>labeled Bluetooth/USB is:</li> <li>Off when not connected</li> <li>Blue when the selected connec-<br/>tion method is Bluetooth</li> <li>Green when a USB connection is<br/>made.</li> </ul> |
| Cannot press the 🗙 in the top right corner | Must be in the Stop mode to be able to press the x.                                                                                  | Verify that the software is in the Stop mode.                                                                                                    |

| Table 4.2 | MX900 | Software | Trouble | shooting | Table |
|-----------|-------|----------|---------|----------|-------|
|-----------|-------|----------|---------|----------|-------|

# Glossary

| central processing unit | Often abbreviated as CPU, it is the brain of the computer. Sometimes referred to as the processor or central processor, the CPU is where most calculations take place. In terms of computing power, the CPU is the most important element of a computer system.                                                             |
|-------------------------|----------------------------------------------------------------------------------------------------|
| default setting         | A computer term that is similar in meaning to factory setting. The default setting is one that the MX900 software automatically applies to an item. For example, the default setting for Enable Tone On/Off mode is Enable Tone Off. The Enable Tone is always off unless the meter reader changes the Enable Tone setting. |
| direction keys          | Special keys on the laptop keyboard that allow you to move up or down a list of items. The direction keys, the Up (F5) and Down (F4) keys are indicated by arrow key icons on the laptop display.                                                                                                    |
| display                 | The top part of the laptop computer where selections and information about routes and accounts are shown.                                                                                                    |
| download                | The process of sending readings and route information from the Host Computer to the USB flash drive used for readings.                                                                                                    |
| function key            | Special key on the laptop keyboard that allows you to perform tasks quickly. The function keys used by the software are on the top row of the laptop computer (PF1 - PF7) and in the two rows of F keys (F1 - F17). PF keys and F keys have an equivalent function in the MX900 host software.                              |

| highlighted       | Describes an item that is selected. When you select an item using the direction keys, the software lets you know that it has been selected by accenting the item in negative image.                                                                                                    |
|-------------------|----------------------------------------------------------------------------------------------------|
| host computer     | A computer that is accessed by a user working on another PC or workstation; for example, the host computer contains all the Mobile, RouteMAPS, or EZRouteMAPS data to which the billing computer and other PC operators can connect.                                                                                                    |
| message area      | A portion of a window that displays a message.                                                                                                    |
| meter number      | The number by which a utility identifies a meter.                                                                                                    |
| MHz               | Abbreviation for megahertz. One MHz represents one million cycles per second.                                                                                                    |
| microprocessor    | A chip that contains a central processing unit. At the heart of all personal computers and most workstations is a microprocessor. Microprocessors also control the logic of almost all digital devices.                                                                                                    |
| MIU ID            | An abbreviation for meter interface unit Identifier, which is a discrete number used to identify a specific meter interface unit.                                                                                                    |
| operating system  | A critical program that runs on a computer that is used to run other programs.<br>Operating systems perform basic tasks, such as, recognizing input from the<br>keyboard, sending output to the display screen, keeping track of files and<br>directories, and controlling any peripheral devices such as disk drives, ports,<br>and printers. |
| PC                | An abbreviation for personal computer, in the case of MRX920, this refers to the laptop.                                                                                                    |
| personal computer | A general-purpose, single-user microcomputer designed to be operated by<br>one person at a time. All are based on the microprocessor technology that<br>enables manufacturers to put an entire central processing unit on one chip.                                                                                                    |

| screen          | The graphic portion of a display. The MX900 software windows show information in three different areas to present the information shown on the display:        |
|-----------------|----------------------------------------------------------------------------------------------------|
|                 | - A meter reading and loading indicator area with a graphic progress bar and pulsing reading indicator                                                         |
|                 | - A message and information display area                                                                                                    |
|                 | - An active function key display bar                                                                                                    |
| select          | To choose a route or address by positioning a highlighted area using function keys. The highlighted item is selected.                                          |
| upload          | The process of sending readings and route data from the MRX920 to the host computer via Bluetooth/USB/serial port connection.                                  |
| USB flash drive | A small, device that allows you to add memory, mass storage, and other capabilities to portable computers. USB flash drives are sometimes called thumb drives. |
| Windows         | The operating system required for MX900:                                                                                                    |
|                 | - Windows 7 Professional (32 and 64 bit)                                                                                                    |
|                 | - Windows 8 Professional (32 and 64 bit)                                                                                                    |
|                 | - Windows 8.1 Professional (64 bit)                                                                                                    |
|                 | - Windows 10 Professional (64 bit)                                                                                                    |

Notes:

# Index

#### Numerics

3rd-party laptop installing 3-4 setting up 3-20 specifications 2-3 using 3-27

### A

antenna 3-23 cable 3-23 to 3-25 installing 3-23 to 3-24 automatic meter reading 3-1

#### В

beeper, function 3-27 begin MRX900 software 3-18, 3-20, 3-27 Bluetooth connection 3-8 board, CPU G-1

#### С

cable antenna 3-23 to 3-25 power 3-23 to 3-24 vehicle power supply 3-21 captured reads, storage 3-1 Caution icon 1-4 cigarette lighter power 3-22 configure driver 3-10 connect cable, power 3-21 power supply 3-21 connect power supply 3-21, 3-24 connect, power supply 3-23 connecting the MRX920 antenna 3-23 connecting the MRX920/MTX950 antenna 3-24 connection Bluetooth 3-8 establish 3-8 **USB 3-8** conventions in manual 1-4 CPU G-1 CPU board G-1 customer support 1-4, 1-5

#### D

data, collection 1-2 dimensions and weight, MRX920 2-2 drive, flash 3-26 driver installation 3-10 software 3-9 driver installation 3-17 driver, configure 3-10 durability, specs 2-3

#### E

electrical specifications 2-3 environmental conditions 2-3 establish connection 3-8

#### F

flash drive 3-26 insert 3-26 inserting 3-26

## G

GPS 2-3

#### Н

hardware setup 1-3, 3-1 host software N\_SIGHT 1-2

#### I

icons caution 1-4 note 1-4 warning 1-4 installation antenna 3-23 driver 3-17 installation, driver 3-10

#### L

laptop secured by seat belt 3-21 setup for 3rd-party laptop 3-20 third-party 3-4 loose connections 4-2

#### Μ

manual, conventions 1-4 meter automatic reading 3-1 diagram of operations 1-2 meter reading 1-2 mobile system 3-1 MRX920 data exchange 3-1 display areas G-3 operating environment conditions 2-1 placement (illus.) 3-21 troubleshooting 4-1 MRX9200 plug-in, cigarette lighter power 3-22

#### Ν

Note icon 1-4

#### 0

operation 1-2

#### Ρ

passenger seat, MRX920 unit placement 3-21 placement of laptop 3-21 of MRX920 unit 3-21 plugging in the MRX920/MTX950 power cable 3-22 to 3-23 plug-in power cord 3-22 portable collector 3-1 possible symptoms, troubleshooting 4-1 power cable, vehicle power supply 3-21 power supply 3-21 to 3-22 power supply 3-21 to 3-22 power supply, connect 3-23 to 3-24 problems, troubleshooting 4-1 product, support 1-4

#### R

receiver for use with 3rd-party laptop 3-4 MRX920 3-4

#### S

seat belt, to secure laptop 3-21 set up hardware 3-1 unit 1-3 set up MRX920 3-20 set up3rd-party laptop 3-20 software data exchange 3-1 driver 3-9 start 3-18, 3-20, 3-27 sound, beeper 3-27 specifications 3rd-party laptop 2-3 electrical 2-3 environmental conditions 2-3 start the software 3-18, 3-20, 3-27 storage, data 3-1 supply, vehicle power 3-21 support customer 1-5 product 1-4 symptoms, troubleshooting 4-1 system how it works 1-3 portable 3-1

#### Т

third-party laptop 3-4 tone, audible 3-1 troubleshooting 4-1

#### U

USB connection 3-8 USB port insert flash drive 3-26 location 3-26 using the 3rd-party laptop 3-27

#### ٧

vehicle power supply, power cable 3-21

#### W

Warning icon 1-4 weight, MRX920 2-2

Neptune Technology Group Inc. 1600 Alabama Highway 229 Tallassee, AL 36078 USA Tel: (800) 633-8754 Fax: (334) 283-7293 Neptune Technology Group (Canada) Ltd. 7275 West Credit Avenue Mississauga, Ontario L5N 5M9 Canada Tel: (905) 858-4211 Fax: (905) 858-0428 Neptune Technology Group Inc. Avenida Ejército Nacional No 418, Piso 12, Desp. 1201-1202, Col. Chapultepec Morales Delegación, Miguel Hidalgo 11560 México D.istrito Federal Tel: (525) 55203 5294 / (525) 55203 5708

NEPTUNE TECHNOLOGY GROUP TAKE CONTROL neptunetg.com

GS MRX920 v3 01.18 Part No. 12508-002 © Copyright 2005-2018, Neptune Technology Group Inc. Neptune is a registered trademark of Neptune Technology Group Inc